| Questão | Disciplina  | Pergunta                                                                                                    | Alternativa A                                                                                    | Alternativa B                                                                                           | Alternativa C                                                                                      | Alternativa D                                                                                                    | Alternativa   |
|---------|-------------|----------------------------------------------------------------------------------------------------|--------------------------------------------------------------------------------------------------|----------------------------------------------------------------------------------------------------|----------------------------------------------------------------------------------------------------|----------------------------------------------------------------------------------------------------|---------------|
| 1       | Informática | Ao editar um texto, usando o LibreOffice Writer, Configuração Local, Idioma Português-Brasil, em certo momento torna-se necessário acionar a                                                                                                    | F1                                                                                               | F2                                                                                                    | F3                                                                                                 | F4                                                                                                    | A             |
| 2       | Informática | aluda. Assinale a tecta a ser acionada.<br>Na edição de um texto, utilizando o LibreOffice Writer, Configuração Local, Idioma Português-Brasil, em dado momento apareceu na tela a caixa                                                                                                    | CTRL+ I                                                                                          | CTRL+ F                                                                                                 | CTRL+ A                                                                                            | CTRL+ U                                                                                                    | в             |
| 3       | Informática | de dialogo Localizar e Substituir. A sequência de telas acionada trata-se de:<br>A extensão padrão para um arquivo salvo com o LibreOffice Calc, Configuração Local, Idioma Português-Brasil, ou seja, ao salvar uma planilha, no                                                                                                    | vis                                                                                              | ots                                                                                                    | ods                                                                                                | xisx                                                                                                    | C             |
| 4       | Informático | padrão LibreOffice, a extensão é:<br>"Protocolo utilizado para o opujo do monsargos olotrônicos (o maile) do um conjidos para outro, por mejo do interest " Toto so dou                                                                                                    | IGNR                                                                                             | иттр                                                                                                    | SMTD                                                                                               | SNMD                                                                                                    | Alterado para |
| -       | Informática | Para organizar suas pastas, no Windows Explorer, ou Explorador de Arquivos, no Windows 10, Configuração Local, Idioma Português-Brasil, nota-                                                                                                    |                                                                                                  |                                                                                                    |                                                                                                    |                                                                                                    | c             |
| 5       | mormatica   | se que uma nova pasta foi criada. As teclas, acidentalmente, acionadas foram:                                                                                                    |                                                                                                  | CTRL + SHIFT + B                                                                                        | CIRL+SHIFI+G                                                                                       |                                                                                                    | D             |
| 6       | Informática | Nos aplicativos da suíte LibreOffice, quando as telas [CTRL + W] são acionadas, em conjunto, uma ação acontece; assinale a.<br>No LibraOffice Writer: Configuração Local: Idioma Português-Braeil: esca harra fica localizada no alto a contám os botões nara                                                                                  | Sai do aplicativo.                                                                               | Imprime o documento.                                                                                    | Fecha o arquivo exibido.                                                                           | Cola o conteúdo da área de transferência.                                                                                  | С             |
| 7       | Informática | minimizar, restaurar e fechar o arquivo corrente, bem como o nome do arquivo. Trata-se de:                                                                                                    | Status.                                                                                          | Títulos.                                                                                                | Rolagem.                                                                                           | Ferramentas.                                                                                                    | В             |
| 8       | Informática | está localizada na Barra de Menus:                                                                                                    | Editar.                                                                                          | Inserir.                                                                                                | Arquivo.                                                                                           | Ferramentas.                                                                                                    | С             |
| 9       | Informática | No LibreOffice Writer, Configuração Local, Idioma Português-Brasil, ao fechar um arquivo e, se as modificações ainda não tiverem sido salvas,<br>uma caixa de diálogo com três opções é aberta. As seguintes alternativas apresentam esses diálogos, EXCETO:                                                                                   | Salvar.                                                                                          | Rejeitar.                                                                                               | Cancelar                                                                                           | Salvar como.                                                                                                    | D             |
| 10      | Informática | No Windows 7, Configuração Locai, Idioma Português-Brasil, o Diskpart.exe se refere a um interpretador de comandos, que tem a função de<br>gerenciar discos, partições ou volumes, através de scripts, ou mesmo com comandos diretos no prompt do Diskpart. Um desses comandos<br>coloca uma partição retida em um volume simples; assinale-o. | Rem.                                                                                             | Retain.                                                                                                 | Repair.                                                                                            | Rescan.                                                                                                    | В             |
| 11      | Informática | Ao trabalhar em uma planilha eletrônica com o Windows 10, Configuração Local, Idioma Português-Brasil, momentaneamente todas as janelas<br>ficam transparentes. O conjunto de teclas acionado, trata-se de:                                                                                                    | Tecla logotipo Windows (Win) + Ponto (.)                                                         | Tecla logotipo Windows (Win) + Vírgula (,)                                                              | Tecla logotipo Windows (Win) + Dois pontos (:)                                                     | Tecla logotipo Windows (Win) + Ponto e vírgula (;)                                                                         | В             |
| 12      | Informática | Tendo dois ou mais documentos abertos no Microsoft Word 2010, Configuração Local, Idioma Português-Brasil, há a possibilidade<br>de trabalhar com eles, percorrendo o seguinte caminho:                                                                                                    | Guia: Exibição; Grupo: Janela; Botão: Alternar<br>janelas.                                       | Guia: Página Inicial; Grupo: Movimentação; Botão:<br>Alternar ianelas.                                  | Guia: Layout da página; Grupo: Janela; Botão:<br>Alternar janelas.                                 | Guia: Inserir; Grupo: Janela; Botão: Movimentação<br>de janelas.                                                           | А             |
| 13      | Informática | Com o Microsoft PowerPoint 2013, Configuração Local, Idioma Português-Brasil, é possível transmitir uma apresentação às<br>pessoas integradas à rede corporativa, com as permissões necessárias. Assinale, a seguir, o caminho para uma apresentação<br>online.                                                                                | Guia: Design; Grupo: Apresentação Online;<br>Botão: Apresentar Slides; Opção: Microsoft<br>Lync. | Guia: Página Inicial; Grupo: Apresentação de Slide;<br>Botão: Apresentar Online; Opção: Microsoft Lync. | Guia: Animações; Grupo: Apresentação de Slide;<br>Botão: Apresentar Online; Opção: Microsoft Lync. | Guia: Apresentação de Slides; Grupo: Iniciar<br>Apresentação de Slide; Botão: Apresentar Online;<br>Opção: Microsoft Lync. | D             |
| 14      | Informática | Aplicativo da suíte LibreOffice, semelhante ao Powerpoint da Microsoft, que trabalha com apresentações de slides. Trata-se de:                                                                                                    | Math.                                                                                            | Base.                                                                                                   | Draw.                                                                                              | Impress.                                                                                                    | D             |
| 15      | Informática | No LibreOffice Calc, Configuração Local, Idioma Português-Brasil, essa barra apresenta informações úteis acerca do documento em uso, e pode<br>nermitir a altoração de algumas informações. Trata-se do:                                                                                                    | Status.                                                                                          | Objetos.                                                                                                | Funções.                                                                                           | Fórmulas.                                                                                                    | А             |
| 16      | Informática | no LibreOffice Calc, Configuração Local, Idioma Português-Brasil, essa ferramenta destina-se a ocultar registros de uma tabela que não                                                                                                    | Filtro.                                                                                          | Classificar.                                                                                            | Consolidar.                                                                                        | Selecionar intervalo.                                                                                                    | А             |
| 17      | Informática | satisfaçam a certas condições ou mesmo que não correspondam a valores preestabelecidos. Trata-se:<br>Para evibir o Menu Iniciar no Windows 10. Configuração Local, Idioma Português-Brasil mais ranidamente, hasta acionar a(s) seguinte(s) tecla(s):                                                                                          | Tecla logotino Windows                                                                           | Tecla logotino Windows + D                                                                              | Terla logotino Windows + F                                                                         | Terla logotino Windows + R                                                                                                 | Δ             |
| 19      | Informática | No Windows 10, Configuração Local, Idioma Português-Brasil, com tela sensível ao toque (Touchscreen), ao tocar na tela com dois dedos e, em                                                                                                    | Pincar                                                                                           | Ampliar                                                                                                 | Declizar                                                                                           |                                                                                                    | ^             |
| 10      | Informético | seguida, mover os dedos em direção um ao outro, a ação executada se refere a:<br>Ao excluir um arquivo ou pasta, usando o conjunto de teclas [SHIFT + DELETE], Windows 7, Configuração Local, Idioma Português-Brasil, é                                                                                                    | r inçai.                                                                                         |                                                                                                    | Desit2at.                                                                                          |                                                                                                    | ~             |
| 19      | mormatica   | correto afirmar que esse arquivo/pasta:<br>No Windows 10. Configuração Local, Idioma Português-Brasil, com uma tela sensível ao toque (Touchscreen), passar o dedo a partir da borda                                                                                                    | vai para a Lixeira.                                                                              | Exclui direto sem passar pela Lixeira.                                                                  | Vai para uma area reservada da Lixeira.                                                            | Não exclui arquivos/pastas do computador.                                                                                  | в             |
| 20      | Informatica | direita da tela, tem-se como ação:<br>Trata-se de uma área memória do computador que o Windows 10. Configuração Local, Idioma Português-Brasil (e outras versões também)                                                                                                    | Exibir a Central de Ações.                                                                       | Exibir a Caixa de Pesquisa.                                                                             | Exibir a Barra de Tarefas quando ela esta oculta.                                                  | Exibir a Visão de Tarefas de todas as janelas abertas.                                                                     | A             |
| 21      | Informática | armazena informações que pode necessitar para acessar, rapidamente, numa sessão atual. Assinale-a.                                                                                                    | Registradores.                                                                                   | Memória virtual.                                                                                        | Cache do sistema.                                                                                  | BIOS (Basic Input/Output System).                                                                                          | С             |
| 22      | Informática | Para abrir a caixa de diálogo "Salvar Como", no Microsoft Excel 2016, Configuração Local, Idioma Português-Brasil, utiliza-se:                                                                                                    | F4                                                                                               | F6                                                                                                    | F10                                                                                                | F12                                                                                                    | D             |
| 23      | Informática | Ao preparar una apresentação de determinado projeto, com o Powerrom 2015, com guação tocar, norma Portugues-Brasir, roma-se<br>necessário selecionar todos objetos do silde. Assinale o conjunto de teclas a serem acionadas.                                                                                                    | CTRL + P                                                                                         | CTRL + O                                                                                                | CTRL + T                                                                                           | CTRL + Y                                                                                                    | С             |
| 24      | Informática | Ao editar uma apresentação, fazendo uso do Microsoft PowerPoint 2013, Configuração Local, Idioma Portugues-Brasil, torna-se necessário<br>duplicar um objeto. Para isso, deve-se acionar o comando:                                                                                                    | CTRL + A                                                                                         | CTRL + B                                                                                                | CTRL + C                                                                                           | CTRL + D                                                                                                    | D             |
| 25      | Informática | Com o Microsoft PowerPoint 2013, Configuração Local, Idioma Português-Brasil, para remover a formatação manual de caracteres, como<br>subscrito e sobrescrito, deve-se utilizar:                                                                                                    | CTRL + Backspace                                                                                 | CTRL + Sinal de igual                                                                                   | CTRL + Barra de espaços                                                                            | CTRL + SHIFT + sinal de menos                                                                                              | с             |
| 26      | Informática | Apresentando slides, no modo de exibição Apresentação de Slides, no Microsoft PowerPoint 2013, Configuração Local, Idioma Português-Brasil,<br>para alterar o ponteiro do mouse para caneta, deve-se utilizar:                                                                                                    | CTRL + A                                                                                         | CTRL + C                                                                                                | CTRL + E                                                                                           | CTRL + U                                                                                                    | В             |
| 27      | Informática | No Microsoft PowerPoint 2013, Configuração Local, Idioma Português-Brasil, é possível a reprodução de midias durante uma apresentação de<br>sildes, no modo de exibição Apresentação de Slides. Para parar a reprodução de mídia deve ser utilizado:                                                                                           | Alt + P                                                                                          | Alt + Q                                                                                                 | Alt + R                                                                                            | Alt + U                                                                                                    | В             |
| 28      | Informática | No Microsoft Word 2013, Configuração Local, idioma Português-Brasil, para se trabalhar com alguma forma, como linhas, círculos ou quadrados,<br>ou algumas mais complexas como estrelas, setas, corações, dentre outras, o caminho a ser percorrido é:                                                                                         | Guia: Exibir; Grupo: Imagens; Botão: Formas.                                                     | Guia: Design; Grupo: Imagens; Botão: Formas.                                                            | Guia: Inserir; Grupo: Ilustrações; Botão: Formas.                                                  | Guia: Layout da página; Grupo: Ilustrações; Botão:<br>Formas.                                                              | с             |
| 29      | Informática | No Microsoft Word 2010, Configuração Local, Idioma Português-Brasil, é possível visualizar dois documentos abertos, simultaneamente. Para<br>Isso, basta seguir o caminho:                                                                                                    | Guia: Exibição; Grupo: Janela; Botão: Organizar<br>tudo.                                         | Guia: Revisão; Grupo: Organizar; Botão: Janela em<br>cascata.                                           | Guia: Layout da página; Grupo: Janela; Botão:<br>Organizar tudo.                                   | Guia: Página inicial; Grupo: Exibir; Botão: Organizar<br>tudo.                                                             | А             |
| 30      | Informática | Em uma apresentação de slides, no modo de exibição Apresentação de Slides, no Microsoft PowerPoint 2013, Configuração Local, Idioma<br>Português-Brasil, para apagar anotações em tela deve-se utilizar:                                                                                                    | c                                                                                                | D                                                                                                    | s                                                                                                  | v                                                                                                    | В             |
| 31      | Informática | No Microsoft Excel 2010, Configuração Local, Idioma Português-Brasil, a tecla F1 aciona a ajuda. Combinada com outras teclas possui funções                                                                                                    | Insere uma nova planilha.                                                                        | Exibe ou oculta uma faixa.                                                                              | Exibe a janela visualizar impressão.                                                               | Cria um gráfico dos dados no intervalo atual.                                                                              | А             |
| 32      | Informática | Ao elaborar uma planiha no Microsoft Excel 2010, Configuração Local, Idioma Português-Brasil, despretensiosamente as teclas [CTRL + 9] são                                                                                                    | Aplicou o efeito tachado.                                                                        | Aplicou o efeito sublinhado.                                                                            | Ocultou as linhas selecionadas.                                                                    | Ocultou as colunas selecionadas.                                                                                           | с             |
| 33      | Informática | Para salvar um de argao executada.<br>Para salvar um de argao executada.                                                                                                    | ".rtf "                                                                                          | ".doc"                                                                                                  | ".docx"                                                                                            | ".dotx"                                                                                                    | D             |
| 34      | Informática | disponibilizado para futuras utilizações, e correto afirmar que a extensão desse modeio sera:<br>As teclas de função, dependendo do aplicativo utilizado, possuem funções que auxiliam o usuário em muitas ações, indo de F1 a F12. No                                                                                                    | F2                                                                                               | F3                                                                                                    | F4                                                                                                 | F5                                                                                                    | с             |
| 35      | Informática | i microsori, word 2010, Configuração Local, idioma Português-Brasil, para repetir a última ação deve-se usar:<br>Ao editar um texto no Microsoft Word 2010, Configuração Local, Idioma Português-Brasil, acidentalmente algumas teclas foram acionadas e o                                                                                     | Alt + F4                                                                                         | Alt + F5                                                                                                | Alt + F6                                                                                           | Alt + F7                                                                                                    | А             |
| 36      | Informática | programa fechou. É correto afirmar que essas teclas se referem a:<br>Para exibir a caixa de diálogo Formatar Células no Microsoft Excel 2010, Configuração Local, Idioma Português-Brasil, deve-se utilizar a seguinte                                                                                                    | CTRI + 1                                                                                         | CTRI + 2                                                                                                | CTRI + 3                                                                                           | CTRI + 4                                                                                                    | Δ             |
| 37      | Informático | combinação de teclas:<br>"Funcionalidade do Microsoft Excel 2016, Configuração Local, Idioma Português-Brasil, que estende uma série de valores com base no conteúdo                                                                                                    | Auditoria                                                                                        | AutoEiltro                                                                                              | AutoRepublicar                                                                                     | AutoPreenchimento                                                                                                    |               |
| 37      | Informatica | de uma única célula." Trata-se de:<br>Função do Microsoft Excel 2010, Configuração Local, Idioma Português-Brasil que "efetua uma adição das células numéricas especificadas por                                                                                                    | Auditoria.                                                                                       |                                                                                                    | Autorepublicar.                                                                                    |                                                                                                    |               |
| 38      | Informatica | um determinado critério a partir de uma faixa de dados". Trata-se:<br>Para editar ou adicionar um comentário de célula no Microsoft Excel 2010. Configuração Local, Idioma Português-Brasil, deve-se utilizar as                                                                                                    |                                                                                                  | SOMASE                                                                                                  | CONT.SE                                                                                            | CONT. VALORES                                                                                                    | в             |
| 39      | Informatica | seguintes teclas:                                                                                                    | SHIFT + F1                                                                                       | SHIFT + F2                                                                                              | SHIFT + F4                                                                                         | SHIFT + F6<br>Guia: Inserir: Grupo: Formatação de documento: Botão:                                                        | В             |
| 40      | Informática | Para alterar a fonte de uma célula, no Microsoft Excel 2010, Configuração Local, Idioma Português-Brasil, o caminho a ser percorrido é:                                                                                                    | Guia: Exibir; Grupo: Fonte; Botão: Fonte.                                                        | Guia: Página Inicial; Grupo: Fonte; Botão: Fonte.                                                       | Guia: Layout da página; Grupo: Fonte; Botão: Fonte.                                                | Fonte.                                                                                                    | В             |
| 41      | Informática | Quando se quer localizar um texto em páginas da Web, utilizando o navegador de Internet EDGE, basta digitar o termo a ser encontrado na<br>barra de ferramentas Localizar. Caso a barra de ferramentas Localizar não esteja visível, basta acionar as teclas:                                                                                  | (A) CTRL + F                                                                                     | CTRL + W                                                                                                | CTRL + O                                                                                           | CTRL + R                                                                                                    | A             |
| 42      | Informática | Para ocultar/mostrar as linhas de grade das células (planilha) no Microsoft Excel 2010, Configuração Local, Idioma Português-Brasil, é necessário                                                                                                    | Guia: Revisão; Grupo: Linhas de Grade; Botão:                                                    | Guia: Exibição; Grupo: Linhas de Grade; Botão:                                                          | Guia: Revisão; Grupo: Mostrar; Botão: Linhas de                                                    | Guia: Exibição; Grupo: Mostrar; Botão: Linhas de Grade.                                                                    | D             |
| 43      | Informática | Para abrir uma vona guia (aba) no navegador de Internet EDGE, utilizando Windows 10, Configuração Local, Idioma Português-Brasil, basta clicar<br>na parte superior da janela, à direita no botão Nova Guia (que é um sinal de +], ou então digitar:                                                                                           | CTRL + P                                                                                         | CTRL + T                                                                                                | CTRL + Q                                                                                           | CTRL + S                                                                                                    | в             |
| 44      | Informática | No Microsoft Excel 2016, Configuração Local, Idioma Português-Brasil, as duas formas de exibir a caixa de diálogo "Ir para" são:                                                                                                    | CTRL + J e F4                                                                                    | CTRL + U e F3                                                                                           | CTRL + M e F2                                                                                      | CTRL + G e F5                                                                                                    | D             |
| 45      | Informática | "Periféricos são dispositivos conectados ao computador com funções variadas e podem ser classificados em: entrada, saída e entrada e saída."                                                                                                    | Scanner.                                                                                         | Impressora.                                                                                             | Disco rígido (HD).                                                                                 | Drive de CD-ROM.                                                                                                    | с             |
|         | Informátia- | jassinaie a, seguir, um perirenco considerado de entrada e saida.<br>Memórias não voláteis são aquelas que guardam todas as informações, mesmo quando não estão recebendo alimentação. Dentre elas, uma tem                                                                                                    | POM (Parad Oak Marray )                                                                          | DDDA4 (Decementalis D                                                                                   |                                                                                                    |                                                                                                    |               |
| 46      | monhatica   | o seu conteúdo gravado durante a fabricação; uma vez fabricada não pode ser alterada. Assinale-a.                                                                                                    | KUW (Kead-Unly Memory).                                                                          | PROIVI (Programmable Read-Only Memory).                                                                 | EAROW (Electrically Alterable Read-Only Memory).                                                   | EPROIN (Erasable Programmable Read-Only Memory).                                                                           | A             |

| 47 | Informática | No Microsoft Excel 2016, Configuração Local, Idioma Português-Brasil, é possível ajustar a altura das linhas, de acordo com o que se está<br>trabalhando, sendo que a altura padrão da linha é de: | 10 pontos. | 15 pontos.      | 20 pontos.           | 25 pontos.           | В |
|----|-------------|----------------------------------------------------------------------------------------------------|------------|-----------------|----------------------|----------------------|---|
| 48 | Informática | Quando uma placa-mãe possui placa de vídeo on-board, ou seja, integrada a ela, o monitor é ligado num conector existente na parte de traseira<br>dessa placa. Assinale, a seguir, esse conector.   | PCI.       | VGA.            | AGP.                 | VESA.                | В |
| 49 | Informática | "Em um sistema computacional, trata-se de um caminho de comunicação entre dois ou mais circuitos." A afirmativa refere a:                                                                          | Chipset.   | Interface.      | Barramento           | Interrupção.         | С |
| 50 | Informática | Os computadores podem ser classificados de acordo com o porte e sua utilização. Computador com sensores que detectam interferências como<br>toque, movimento, pressão ou calor, denominam-se:      | Mainframe. | Microcomputador | Mesa digitalizadora. | Computador portátil. | с |